#### Energy Northwest Remote Access

#### Remote Access Setup

Information Services provides remote access through Horizon which provides an optimized Teams audio experience, improved performance, and standardize multi-factor authentication with Microsoft products. The Horizon system is available for users approved for Remote Access at remote.energy-northwest.com.

Employees and Contractors who use remote access will be required to take the following actions:

- Existing Remote Access users configure and use Microsoft multi-factor authentication (MFA). Please follow the <u>Horizon Client Logon instructions</u> to setup and use MS Authenticator app. The MS Authenticator app is recommended for the best experience, and you may change the MFA preferences at <u>https://aka.ms/MFASetup</u>. New Employees or Contractors logging onto remote access for the first time, please follow the <u>New User First Logon and MFA Setup</u> steps.
- All Remote Access users install or update the Horizon client on personal devices to ensure the latest features are available. Please follow the <u>Horizon Client Installation</u> section to install the latest Horizon client.

### Horizon Server Address

1. **START** the Horizon client

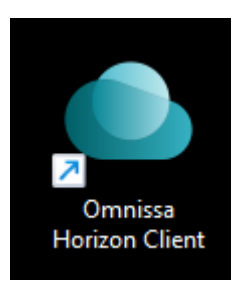

2. **SELECT** Add Server and enter remote.energy-northwest.com

| VMware Horizon Client         |           | - 🗆 ×                 |
|-------------------------------|-----------|-----------------------|
|                               | + Add Ser | ver 🔞 Settings \cdots |
|                               |           |                       |
|                               |           |                       |
| Name of the Connection Server |           |                       |
| remote.energy-northwest.com   | <         |                       |
|                               |           |                       |
| Cancel Connect                |           |                       |
|                               | -         |                       |
|                               |           |                       |
|                               |           |                       |
|                               |           |                       |
|                               |           |                       |
|                               |           |                       |
| remete energy                 |           |                       |
| northwest.com                 |           |                       |
|                               |           |                       |
|                               |           |                       |

3. **PROCEED** to the Horizon client logon instructions at <u>Horizon logon instructions</u>

#### Horizon Client Installation

- 4. LAUNCH a Web Browser AND ENTER the path below: <u>https://remote.energy-northwest.com</u>
- 5. SELECT Install VMware Horizon Client

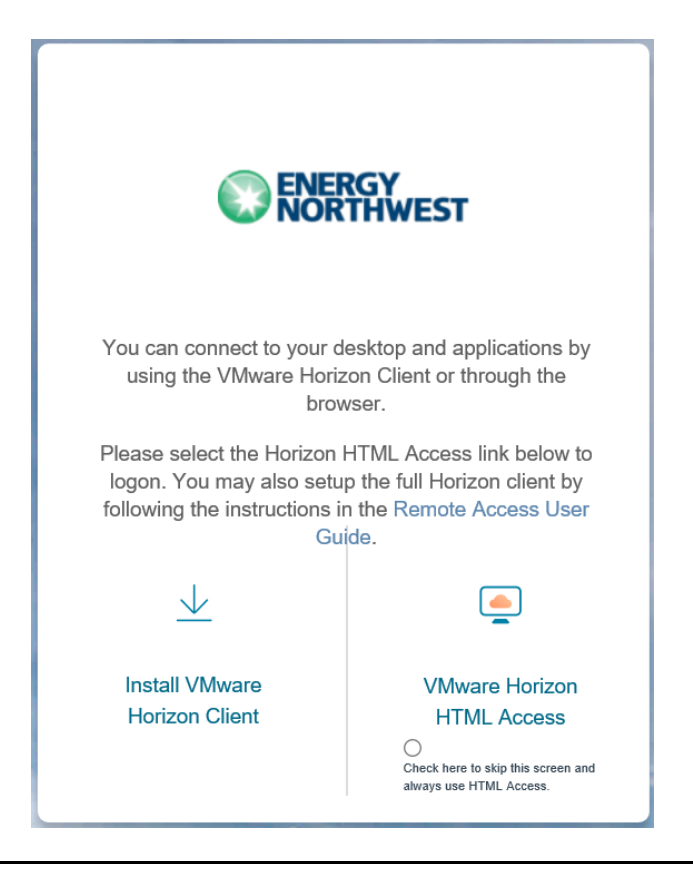

<u>NOTE</u>: The "VMware Horizon Client for Windows" is the recommended version for Windows operating systems, including Windows 10.
 <u>NOTE</u>: The "VMware Horizon Client for Windows 10 UWP (Universal Windows Platform)" has limited functionality and is NOT recommended.

**EN Remote Access** 

6. **SELECT** the "Omnissa Horizon Clients - View Download Components" link for the appropriate operating system (e.g., select "Go to Downloads" for the "Omnissa Horizon Client for Windows").

| All Downloads                                                                                                    |                                                                                                    |                                                                                                    |                                                                                                    |
|----------------------------------------------------------------------------------------------------|----------------------------------------------------------------------------------------------------|----------------------------------------------------------------------------------------------------|----------------------------------------------------------------------------------------------------|
|                                                                                                    |                                                                                                    |                                                                                                    |                                                                                                    |
|                                                                                                    |                                                                                                    |                                                                                                    |                                                                                                    |
| Products A-Z By Category                                                                                                    |                                                                                                    |                                                                                                    |                                                                                                    |
|                                                                                                    |                                                                                                    |                                                                                                    | ALL PRODUCTS                                                                                                    |
| Desktop & End-User Computing                                                                                                    |                                                                                                    |                                                                                                    |                                                                                                    |
| Products                                                                                                    |                                                                                                    |                                                                                                    |                                                                                                    |
| Omnissa ThinApp                                                                                                    |                                                                                                    |                                                                                                    | View Download Components   Drivers & Tools                                                                                                    |
| Omnissa Dynamic Environment Manag                                                                                                    | er                                                                                                    |                                                                                                    | View Download Components   Drivers & Tools                                                                                                    |
| Omnissa Horizon                                                                                                    |                                                                                                    |                                                                                                    | View Download Components   Drivers & Tools                                                                                                    |
| Omnissa App Volumes                                                                                                    |                                                                                                    |                                                                                                    | View Download Components   Drivers & Tools                                                                                                    |
| Omnissa Workspace ONE Tunnel                                                                                                    |                                                                                                    |                                                                                                    | View Download Components   Drivers & Tools                                                                                                    |
| Omnissa Horizon Clients                                                                                                    |                                                                                                    |                                                                                                    | View Download Components   Drivers & Tools                                                                                                    |
| Omnissa Access                                                                                                    |                                                                                                    |                                                                                                    | View Download Components   Drivers & Tools                                                                                                    |
| Omnissa Secure Email Gateway                                                                                                    |                                                                                                    |                                                                                                    | View Download Components   Drivers & Tools                                                                                                    |
|                                                                                                    |                                                                                                    |                                                                                                    |                                                                                                    |
| Download Omnissa<br>version:                                                                                                    | Horizon Clients     Omnissa Horizon Clients for Windows, Mac, IOS, Lin     desktop from your device of choice giving you on-1     Please Note: The latest 2412 client may not work w                                                                                                    | ux, Chrome and Android allow you to connect to your Omnissa Horizon virtual<br>he-go access from any location.<br>ith existing Zoom, Cisco, Nuance and Imprivata integrations | Product Resources<br>View My Download History<br>Product Info<br>Documentation<br>Horizon Mobile Client Privacy<br>Horizon Community                                                       |
|                                                                                                    | Read More                                                                                                    |                                                                                                    |                                                                                                    |
| Product Downloads Drivers & Tools                                                                                                    | ; Open Source Custom ISOs OEM Addons                                                                                                    | 5                                                                                                    |                                                                                                    |
| Product                                                                                                    |                                                                                                    | Release Date                                                                                                    |                                                                                                    |
| ✓ Omnissa Horizon Client for Wi                                                                                                    | indows                                                                                                    |                                                                                                    |                                                                                                    |
|                                                                                                    |                                                                                                    |                                                                                                    |                                                                                                    |
| Omnissa Horizon Client for Win                                                                                                    | dows                                                                                                    | 2024-12-24                                                                                                    | GO TO DOWNLOADS                                                                                                    |
| Omnissa Horizon Client for Win  Omnissa Horizon Client for ma                                                                                                    | dows                                                                                                    | 2024-12-24                                                                                                    | GO TO DOWNLOADS                                                                                                    |
| Omnissa Horizon Client for Win Omnissa Horizon Client for ma Omnissa Horizon Client for mac                                                                                                    | dows<br>ICOS<br>OS                                                                                                    | 2024-12-24<br>2024-12-24                                                                                                    | GO TO DOWNLOADS                                                                                                    |
| Omnissa Horizon Client for Win Omnissa Horizon Client for ma Omnissa Horizon Client for mac Omnissa Horizon Client for Lir                                                                                                    | dows<br>cOS<br>cOS                                                                                                    | 2024-12-24<br>2024-12-24                                                                                                    | GO TO DOWNLOADS                                                                                                    |
| Omnissa Horizon Client for Win     Omnissa Horizon Client for ma     Omnissa Horizon Client for mac     Omnissa Horizon Client for Lin     Omnissa Horizon Client deb pa                                                                                                    | dows<br>ICOS<br>IOS<br>IUX<br>Ikage for 64-bit Linux                                                                                                    | 2024-12-24<br>2024-12-24<br>2024-12-24                                                                                                    | GO TO DOWNLOADS                                                                                                    |
| Omnissa Horizon Client for Win     Omnissa Horizon Client for ma     Omnissa Horizon Client for ma     Omnissa Horizon Client for Lin     Omnissa Horizon Client deb pa     Omnissa Horizon Client deb pa                                                                                                    | dows cOS cOS kage for 64-bit Linux x tarball version                                                                                                    | 2024-12-24<br>2024-12-24<br>2024-12-24<br>2024-12-24<br>2024-12-24                                                                                                    | GO TO DOWNLOADS<br>GO TO DOWNLOADS<br>GO TO DOWNLOADS<br>GO TO DOWNLOADS                                                                                                    |
| Omnissa Horizon Client for Win     Omnissa Horizon Client for mi     Omnissa Horizon Client for mac     Omnissa Horizon Client for Lin     Omnissa Horizon Client deb pae     Omnissa Horizon Client for Linu     Omnissa Horizon Client for Linu     Omnissa Horizon Client RPM pa                                                                                                    | dows cOS cS ckage for 64-bit Linux x tarball version ckage for 64-bit Linux                                                                                                    | 2024-12-24<br>2024-12-24<br>2024-12-24<br>2024-12-24<br>2024-12-24<br>2024-12-24                                                                                              | GO TO DOWNLOADS<br>GO TO DOWNLOADS<br>GO TO DOWNLOADS<br>GO TO DOWNLOADS<br>GO TO DOWNLOADS<br>GO TO DOWNLOADS                                                                             |
| Omnissa Horizon Client for Win     Omnissa Horizon Client for ma     Omnissa Horizon Client for ma     Omnissa Horizon Client for Lin     Omnissa Horizon Client for Lin     Omnissa Horizon Client for Linu     Omnissa Horizon Client for Linu     Omnissa Horizon Client for Linu     Omnissa Horizon Client for Linu                                                                                                    | dows acOS OS ux ckage for 64-bit Linux x tarball version ckage for 64-bit Linux s                                                                                                    | 2024-12-24<br>2024-12-24<br>2024-12-24<br>2024-12-24<br>2024-12-24<br>2024-12-24                                                                                              | GO TO DOWNLOADS<br>GO TO DOWNLOADS<br>GO TO DOWNLOADS<br>GO TO DOWNLOADS<br>GO TO DOWNLOADS<br>GO TO DOWNLOADS                                                                             |
| Omnissa Horizon Client for Win     Omnissa Horizon Client for ma     Omnissa Horizon Client for ma     Omnissa Horizon Client for Lin     Omnissa Horizon Client deb pa     Omnissa Horizon Client for Linu     Omnissa Horizon Client for Linu     Omnissa Horizon Client for Ion     Omnissa Horizon Client for IO     Omnissa Horizon Client for IO     Omnissa Horizon Client for IO     Omnissa Horizon Client for IO                                                                                                    | dows acOS acS ackage for 64-bit Linux ackage for 64-bit Linux ackage for 64-bit Linux bckage for 64-bit Linux bckage for 64-bi | 2024-12-24<br>2024-12-24<br>2024-12-24<br>2024-12-24<br>2024-12-24<br>2024-12-24                                                                                              | GO TO DOWNLOADS<br>GO TO DOWNLOADS<br>GO TO DOWNLOADS<br>GO TO DOWNLOADS<br>GO TO DOWNLOADS<br>GO TO DOWNLOADS                                                                             |
| Omnissa Horizon Client for Win     Omnissa Horizon Client for ma     Omnissa Horizon Client for ma     Omnissa Horizon Client for Lin     Omnissa Horizon Client deb pad     Omnissa Horizon Client for Linu     Omnissa Horizon Client for Linu     Omnissa Horizon Client for IO     Omnissa Horizon Client for IO     Omnissa Horizon Client for IO     Omnissa Horizon Client for IO     Omnissa Horizon Client for IO                                                                                                    | dows acOS acOS acX acX acX acX acX acX acX acX acX acX                                                                                                    | 2024-12-24<br>2024-12-24<br>2024-12-24<br>2024-12-24<br>2024-12-24<br>2024-12-24<br>2024-12-24                                                                                | GO TO DOWNLOADS<br>GO TO DOWNLOADS<br>GO TO DOWNLOADS<br>GO TO DOWNLOADS<br>GO TO DOWNLOADS<br>GO TO DOWNLOADS<br>GO TO DOWNLOADS                                                          |
| Omnissa Horizon Client for Win     Omnissa Horizon Client for ma     Omnissa Horizon Client for ma     Omnissa Horizon Client for Lin     Omnissa Horizon Client for Lin     Omnissa Horizon Client for Linu     Omnissa Horizon Client for Linu     Omnissa Horizon Client for Linu     Omnissa Horizon Client for IoN     Omnissa Horizon Client for iOS     Omnissa Horizon Client for An     Omnissa Horizon Client for An                                                                                                    | dows acOS acOS acX acX acX acX acX acX acX acX acX acX                                                                                                    | 2024-12-24<br>2024-12-24<br>2024-12-24<br>2024-12-24<br>2024-12-24<br>2024-12-24<br>2024-12-24                                                                                | GO TO DOWNLOADS<br>GO TO DOWNLOADS<br>GO TO DOWNLOADS<br>GO TO DOWNLOADS<br>GO TO DOWNLOADS<br>GO TO DOWNLOADS                                                                             |
| Omnissa Horizon Client for Win     Omnissa Horizon Client for ma     Omnissa Horizon Client for ma     Omnissa Horizon Client for Lin     Omnissa Horizon Client for Lin     Omnissa Horizon Client for Lin     Omnissa Horizon Client for Lin     Omnissa Horizon Client for IOI     Omnissa Horizon Client for IOI     Omnissa Horizon Client for IOI     Omnissa Horizon Client for IOI     Omnissa Horizon Client for IOI     Omnissa Horizon Client for IOI     Omnissa Horizon Client for IOI     Omnissa Horizon Client for IOI     Omnissa Horizon Client for IOI     Omnissa Horizon Client for IOI     Omnissa Horizon Client for And     Omnissa Horizon Client for And     Omnissa Horiz | dows acOS acOS ackage for 64-bit Linux ackage for 64-bit Linux ackage for 64-bit Linux ackage for 64-bit Linux ackage for 64-bit Ann-based devices ackage for 64-bit Ann-based devices ackage for 64-bit Ann-based | 2024-12-24<br>2024-12-24<br>2024-12-24<br>2024-12-24<br>2024-12-24<br>2024-12-24<br>2024-12-24<br>2024-12-24                                                                  | GO TO DOWNLOADS<br>GO TO DOWNLOADS<br>GO TO DOWNLOADS<br>GO TO DOWNLOADS<br>GO TO DOWNLOADS<br>GO TO DOWNLOADS<br>GO TO DOWNLOADS<br>GO TO DOWNLOADS                                       |
| Omnissa Horizon Client for Win     Omnissa Horizon Client for mi     Omnissa Horizon Client for mi     Omnissa Horizon Client for Lin     Omnissa Horizon Client for Lin     Omnissa Horizon Client for Linu     Omnissa Horizon Client for IOS     Omnissa Horizon Client for IOS     Omnissa Horizon Client for An     Omnissa Horizon Client for An     Omnissa Horizon Client for An                                                                                                    | dows acOS acOS acKage for 64-bit Linux x tarball version acKage for 64-bit Linux s tarball version acKage for 64-bit Linux f acKage for 64-bit ARM-based devices roid 64-bit ARM-based devices roid devices from Google Play store                                                                                                    | 2024-12-24<br>2024-12-24<br>2024-12-24<br>2024-12-24<br>2024-12-24<br>2024-12-24<br>2024-12-24<br>2024-12-24                                                                  | GO TO DOWNLOADS<br>GO TO DOWNLOADS<br>GO TO DOWNLOADS<br>GO TO DOWNLOADS<br>GO TO DOWNLOADS<br>GO TO DOWNLOADS<br>GO TO DOWNLOADS<br>GO TO DOWNLOADS<br>GO TO DOWNLOADS                    |
| Omnissa Horizon Client for Win     Omnissa Horizon Client for mi     Omnissa Horizon Client for ma     Omnissa Horizon Client for Lin     Omnissa Horizon Client for Lin     Omnissa Horizon Client for Lin     Omnissa Horizon Client for Lin     Omnissa Horizon Client for IO     Omnissa Horizon Client for IO     Omnissa Horizon Client for IO     Omnissa Horizon Client for IO     Omnissa Horizon Client for IO     Omnissa Horizon Client for IO     Omnissa Horizon Client for IO     Omnissa Horizon Client for IO     Omnissa Horizon Client for IO     Omnissa Horizon Client for An     Omnissa Horizon Client for An     Omnissa Horizon Client for Ch     Omnissa Horizon Client for Ch                                                                                                    | dows acOS acOS acQS acQS acQS acQS acQS acQS acQS acQ                                                                                                    | 2024-12-24<br>2024-12-24<br>2024-12-24<br>2024-12-24<br>2024-12-24<br>2024-12-24<br>2024-12-24<br>2024-12-24<br>2024-12-24                                                    | GO TO DOWNLOADS<br>GO TO DOWNLOADS<br>GO TO DOWNLOADS<br>GO TO DOWNLOADS<br>GO TO DOWNLOADS<br>GO TO DOWNLOADS<br>GO TO DOWNLOADS<br>GO TO DOWNLOADS<br>GO TO DOWNLOADS<br>GO TO DOWNLOADS |

# 7. **SELECT** Download Now.

| Product Downloads                      | Drivers & Tools | Open Source | Custom ISOs | OEM Addons   |
|----------------------------------------|-----------------|-------------|-------------|--------------|
|                                        |                 |             |             |              |
| File                                   |                 |             | Informatio  | pn .         |
| Omnissa Horizon W                      | indows Client   |             |             |              |
| File size: 292.97 MB<br>File type: exe |                 |             |             | DOWNLOAD NOW |
| Read More                              |                 |             |             |              |

8. <u>IF</u> prompted, <u>THEN</u> **SELECT** Open File or Run.

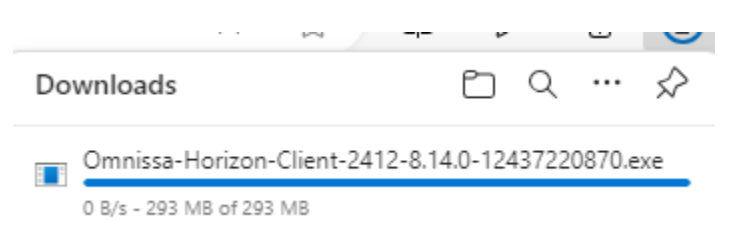

9. **SELECT** Customize Installation.

| _    | ×    |
|------|------|
|      |      |
|      |      |
| luct |      |
|      |      |
|      |      |
|      | luct |

- 10. **SELECT** Enable Keylogger Blocking.
- 11. ENTER remote.energy-northwest.com in the Default Connection Server field.

# 12. SELECT Agree & Install

|                | Version 2412                                                       |
|----------------|--------------------------------------------------------------------|
| Where to inst  | all 🕕                                                              |
| C:\Program     | Files\Omnissa\Omnissa Horizon Client                               |
| Default conne  | ection server ()                                                   |
| remote.ene     | rgy-northwest.com                                                  |
| Internet Proto |                                                                    |
| IPv4           |                                                                    |
| O IPv6         |                                                                    |
| ◯ Automa       | tic Selection                                                      |
| Additional fea | tures                                                              |
| 🔽 USB Red      | irection 🕕                                                         |
| 🔽 Log in as    | ; current user 🕛                                                   |
| 🗸 Shov         | v "Log in as current user" menu option 🕛                           |
| 🗌 Set d        | lefault to "Log in as current user" 🕛                              |
| 🗹 Install Su   | ipport for HTML5 Multimedia Redirection and Browser Redirection () |
| 🗹 Enable K     | eylogger Blocking (!)                                              |
|                |                                                                    |

### 13. SELECT Finish.

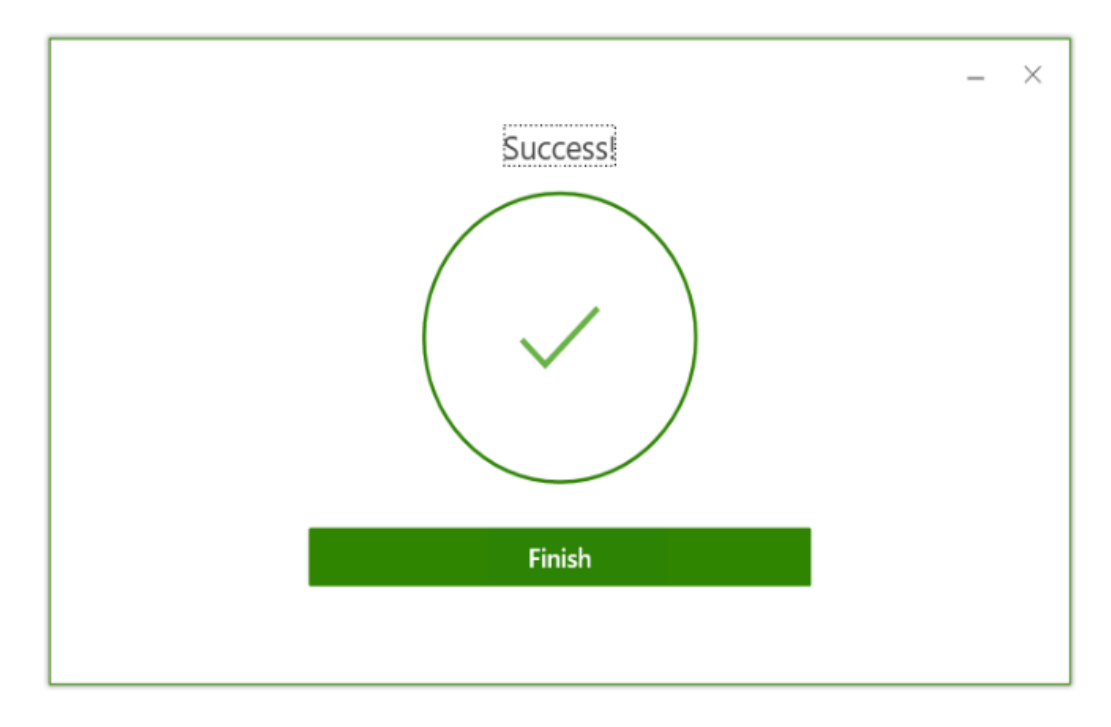

14. SELECT Restart Now.

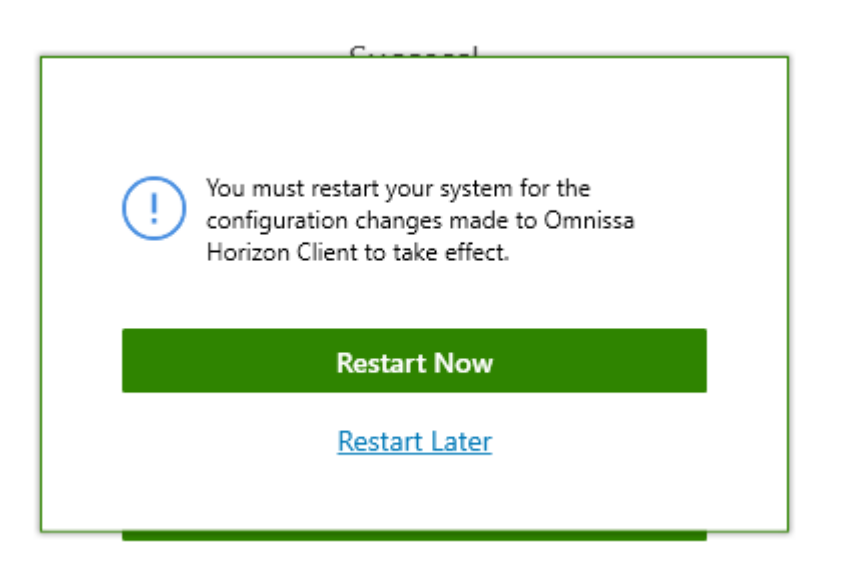

### **Horizon Client Logon Instructions**

**15. START** the Horizon client

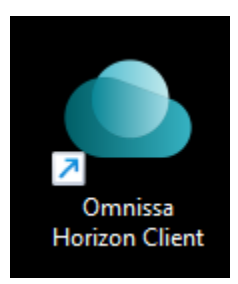

16. **SELECT** the remote.energy-northwest.com server entry. If you do not see the remote.energy-northwest.com entry, select Add Server and enter remote.energy-northwest.com

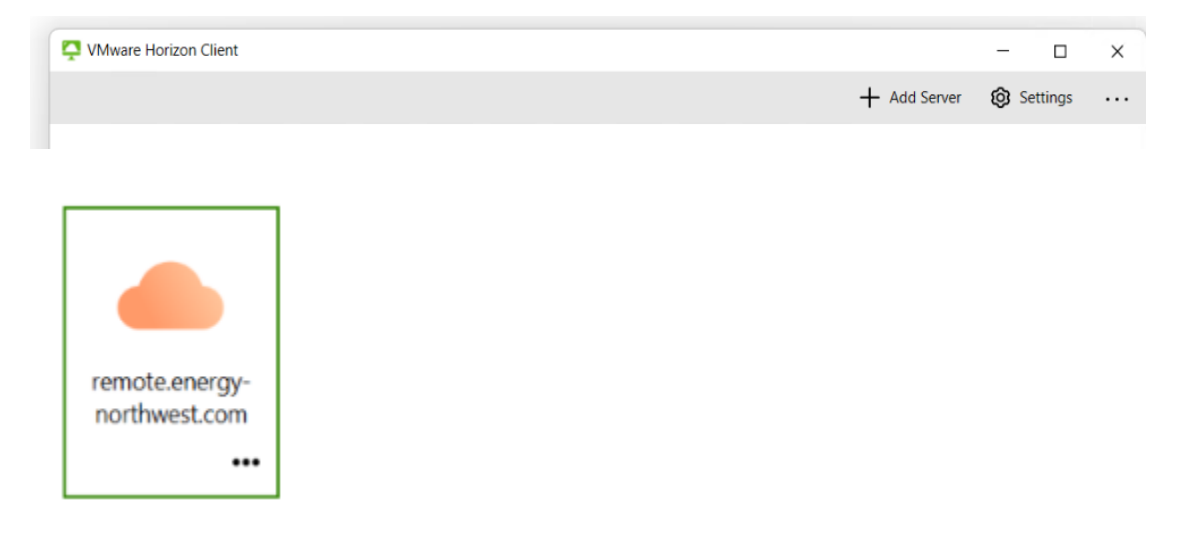

17. IF prompted,

THEN ENTER your Energy Northwest email address.

| NORTHWEST              | г               |   |
|------------------------|-----------------|---|
| Sign in                |                 |   |
| emailaddress@ener      | gy-northwest.co | m |
|                        |                 |   |
| Can't access your acco | unt?            |   |

18. ENTER your Energy Northwest password and click Sign In

| NORTHWEST                                                                |                   |
|--------------------------------------------------------------------------|-------------------|
| Enter password                                                           |                   |
| Your organizational policy require<br>again after a certain time period. | es you to sign in |
| Password                                                                 |                   |
| Forgot my password                                                       |                   |
| Other ways to sign in                                                    |                   |
| Sign in with another account                                             |                   |
|                                                                          | Sign in           |

19. **ENTER** the MS Authenticator app verification number on the device and **SELECT** OK to approve the MS MFA authentication.

Note: If you do not receive the MS Authenticator prompt, please visit <u>https://aka.ms/MFASetup</u> to setup the default option as the MS Authenticator app as shown below. If you are a new user logging on for the first time, please follow the <u>New user first-time logon instructions</u>.

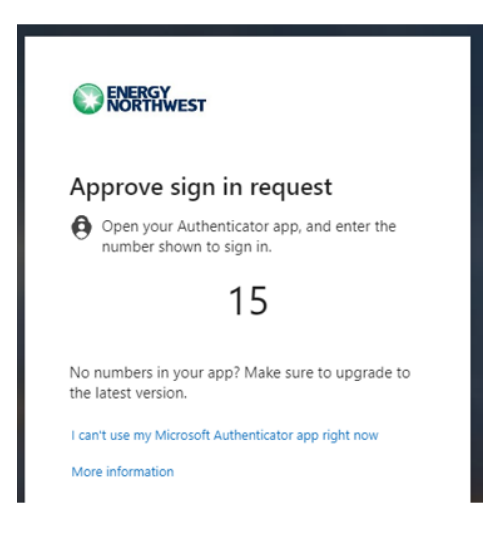

Recommended default MFA configuration accessible at <u>https://aka.ms/MFASetup</u>:

| III ON SI                                           | gn-Ins $\vee$                                                                                                 |                                                                                                    |        |        |
|-----------------------------------------------------|----------------------------------------------------------------------------------------------------|----------------------------------------------------------------------------------------------------|--------|--------|
| <ul> <li>Overview</li> <li>Security info</li> </ul> | Security info<br>These are the methods you use to sign into yo<br>Default sign-in method: Microsoft Authentic | 2. Set Microsoft Authenticator<br>as the default sign-in method for<br>the best experience<br>unaccoment of reset your password.<br>ator - notification Change |        |        |
| Organizations                                       | + Add sign-in method                                                                                          |                                                                                                    |        |        |
| 💻 Devices                                           | S Phone                                                                                                    | +1 5095<br>1. Use Microsoft Authenticator<br>for the best experience                                                                                           | Change | Delete |
| A Privacy                                           | Microsoft Authenticator<br>Push multi-factor authentication (MFA)                                             |                                                                                                    |        | Delete |
|                                                     | 🗹 Email                                                                                                    | @outlook.com                                                                                                    | Change | Delete |
|                                                     | Lost device? Sign out everywhere                                                                              |                                                                                                    |        |        |

20. **APPROVE** the MFA request using the MS Authenticator app by entering the number presented on the web page into the MS Authenticator app. Select Yes, to approve the request after entering the matching number.

Note: MFA requests can also be sent through SMS Text or a Phone call but the MS Authenticator app is recommended.

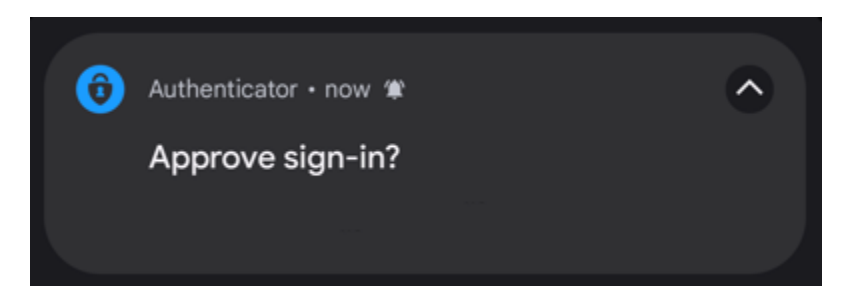

| •      | Are you trying to sign in?           |
|--------|--------------------------------------|
| Energy | / Northwest<br>@energy-northwest.com |
| Enter  | he number shown to sign in.          |
|        | Enter number here                    |
|        | YES                                  |
|        | NO, IT'S NOT ME                      |
|        | I CAN'T SEE THE NUMBER               |
|        | I CAN'T SEE THE NUMBER               |

21. SELECT Yes to continue

| <b>ENERGY</b><br>NORTHWEST        |                |                  |
|-----------------------------------|----------------|------------------|
| Stay signed i                     | n?             |                  |
| Do this to reduce the to sign in. | number of time | es you are asked |
| Don't show this a                 | again          |                  |
|                                   | No             | Yes              |

22. <u>IF</u> prompted, <u>THEN</u> **SELECT** "Open VMware Horizon Client" and select "Always allow" to not be prompted again.

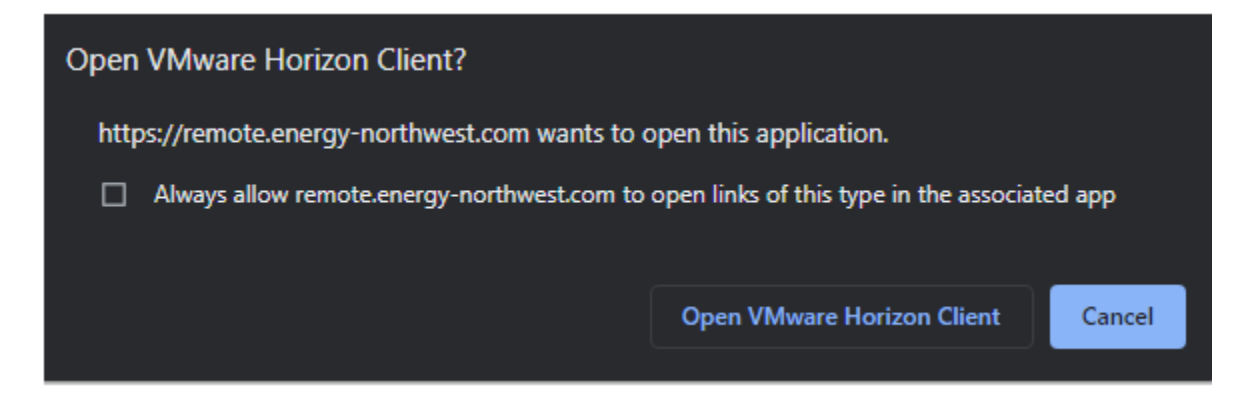

23. **SELECT** the Standard Desktop to logon to the Energy Northwest Horizon environment.

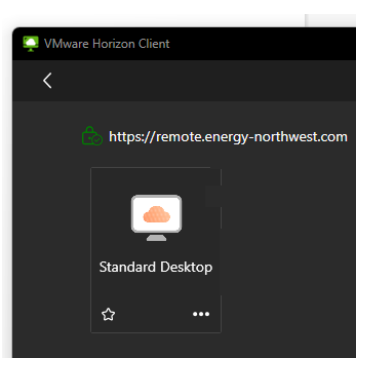

24. **READ** <u>AND</u> **ACCEPT** the disclaimer to access a desktop.

| Standard Desktop                                                                                                    |              |             |                  |
|----------------------------------------------------------------------------------------------------|--------------|-------------|------------------|
|                                                                                                    | Ctrl+Alt+Del | USB Devices | > [0] Fullscreen |
|                                                                                                    |              |             |                  |
|                                                                                                    |              |             |                  |
|                                                                                                    |              |             |                  |
|                                                                                                    |              |             |                  |
|                                                                                                    |              |             |                  |
|                                                                                                    |              |             |                  |
| WARNING                                                                                                    |              |             |                  |
| Computing systems provided by Energy Northwest are for the use of authorized<br>parcoand and for Energy Northwest Authorized parts of the computer system contains         |              |             |                  |
| information that is considered confidential and/or proprietary to Energy Northwest,                                                                                        |              |             |                  |
| its employees, suppliers, contractors, vendors and other third parties. Use of any<br>confidential or proprietary information is strictly limited to the conduct of Energy |              |             |                  |
| Northwest business. Personnel authorized access to this computer system shall not<br>disclose confidential or proprietary information without authorization. MISUSE OF     |              |             |                  |
| ENERGY NORTHWEST'S COMPUTER SYSTEM, A VIOLATION OF ENERGY<br>NORTHWEST'S COMPUTER SYSTEM, A VIOLATION OF ENERGY                                                            |              |             |                  |
| PROPRIETARY INFORMATION IS SUBJECT TO REVOCATION OF ACCESS TO THE                                                                                                    |              |             |                  |
| COMPUTER STSTEM AND DISCIPLINARY ACTION OF TO AND INCLUDING<br>TERMINATION.                                                                                                |              |             |                  |
| <br>Authorized personnel using Energy Northwest's computer system are subject to                                                                                           |              |             |                  |
| having all of their activities on this computer system monitored and recorded by<br>system personnel. Anyone using this system expressly consents to such monitoring       |              |             |                  |
| and is advised that if such monitoring reveals possible evidence of criminal activity,                                                                                     |              |             |                  |
| system personnes may present the environment of the environment of the set                                                                                                 |              |             |                  |
| By clicking "Ok", I acknowledge and agree to these conditions.                                                                                                    |              |             |                  |
| OK                                                                                                    |              |             |                  |
|                                                                                                    |              |             |                  |
|                                                                                                    |              |             |                  |
|                                                                                                    |              |             |                  |
|                                                                                                    |              |             |                  |
|                                                                                                    |              |             |                  |

**EN Remote Access** 

<u>Note:</u> You may adjust the Monitors used, display resolution, and display scaling before logging on if desired. You may also adjust the monitors used under the Full Screen drop down menu as shown below. Please contact the IS Solution Center (x8400) if you need assistance.

|         | Launch                           |        |                                                                     |                                  |                                              |
|---------|----------------------------------|--------|---------------------------------------------------------------------|----------------------------------|----------------------------------------------|
| Standar | Logoff                           |        |                                                                     |                                  |                                              |
| Standar | Reset Desktop                    |        |                                                                     |                                  |                                              |
| ☆       | Restart Desktop                  |        |                                                                     |                                  |                                              |
|         | Display                          |        | Fullscreen - All Monitors                                           |                                  |                                              |
|         | Settings                         | •      | Fullscreen - Single Monitor                                         |                                  |                                              |
|         | <ul> <li>VMware Blast</li> </ul> |        | Window - Large                                                      |                                  |                                              |
|         | PCoIP                            |        | Window - Small                                                      |                                  |                                              |
|         | Microsoft RDP                    |        | Custom >                                                            | J                                |                                              |
|         | Create Shortcut to Deskt         | <br>ор |                                                                     |                                  |                                              |
|         | Add to Start Menu                |        |                                                                     |                                  |                                              |
|         |                                  |        |                                                                     |                                  |                                              |
| 臣 Ctrl+ | -Alt+Del 🛱 USB Device            | s >    | E Fullscreen                                                        |                                  | rrent connection.                            |
|         |                                  |        | Resetting the selectic<br>in settings. You can g<br>it permanently. | on will go bac<br>jo to settings | k to your preference<br>if you want to chang |
|         |                                  |        |                                                                     |                                  |                                              |
|         |                                  |        |                                                                     |                                  |                                              |
|         |                                  |        |                                                                     |                                  |                                              |
|         |                                  |        |                                                                     |                                  |                                              |
|         |                                  |        |                                                                     |                                  |                                              |
|         |                                  |        |                                                                     |                                  |                                              |
|         |                                  |        |                                                                     | Apply                            | Reset                                        |

#### New User First Logon and MFA Setup

Please follow the steps below if you are a new user logging on for the first time and have not setup Microsoft MFA.

- 1. BROWSE to the Microsoft MFA site at <u>https://aka.ms/MFASetup</u>
- 2. **ENTER** your Energy Northwest email address.

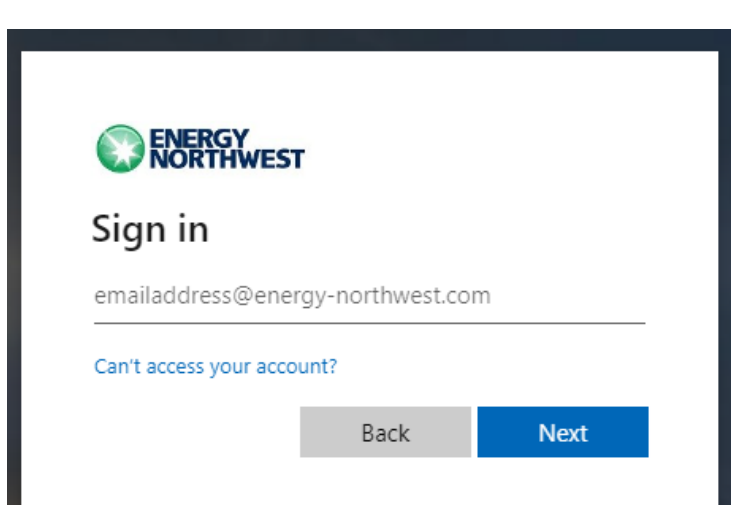

3. **ENTER** your Energy Northwest password and click Sign In. Please contact the IS Solution Center (x8400) if you need assistance.

| Enter password                                                             |            |
|----------------------------------------------------------------------------|------------|
| Your organizational policy requires you again after a certain time period. | to sign in |
| Password                                                                   |            |
| Forgot my password                                                         |            |
| Other ways to sign in                                                      |            |
|                                                                            |            |
| Sign in with another account                                               |            |

4. <u>IF</u> prompted, <u>THEN</u> **SELECT** Next on the More information required prompt.

|                  | Nergy<br>Iorthwest              |             |                  |
|------------------|---------------------------------|-------------|------------------|
| Mor              | e informa                       | ation re    | quired           |
| Your o<br>your a | rganization nee<br>count secure | ds more inf | ormation to keep |
| Use a            | lifferent accour                | nt          |                  |
| Learn            | nore                            |             |                  |
|                  |                                 |             | Next             |

5. **SELECT** Next on the Keep your account secure prompt to setup the MS MFA.

Note: You may use other MS MFA authentication methods such as SMS text or Phone call verification but MS Authenticator app is recommended.

|   | Your organization requires you to set up th                                                               | ne following methods of proving who you are.                                    |
|---|----------------------------------------------------------------------------------------------------|---------------------------------------------------------------------------------|
|   | Method                                                                                                    | 1 of 2: App                                                                     |
|   |                                                                                                    | 2                                                                               |
|   | Арр                                                                                                    | Phone                                                                           |
|   | Start by getting the app                                                                                  |                                                                                 |
| 0 | Start by getting the app<br>On your phone, install the Microsoft<br>After you install the Microsoft Authe | Authenticator app. Download now<br>enticator app on your device, choose "Next". |

6. **SELECT** Next to begin setting up the MS Authenticator app.

|                    | ur organization requires you to set up t | the following methods of proving who you are.    |
|--------------------|------------------------------------------|--------------------------------------------------|
|                    | Metho                                    | d 1 of 2: App                                    |
|                    |                                          | 2                                                |
|                    | Арр                                      | Phone                                            |
| ; <u>, , , ,</u> ; | If prompted, allow notifications. Th     | ien add an account, and select "Work or school". |

- 7. **INSTALL** the MS Authenticator app from the Apple or Google app store.
- 8. SCAN the QR Code to configure the authenticator app

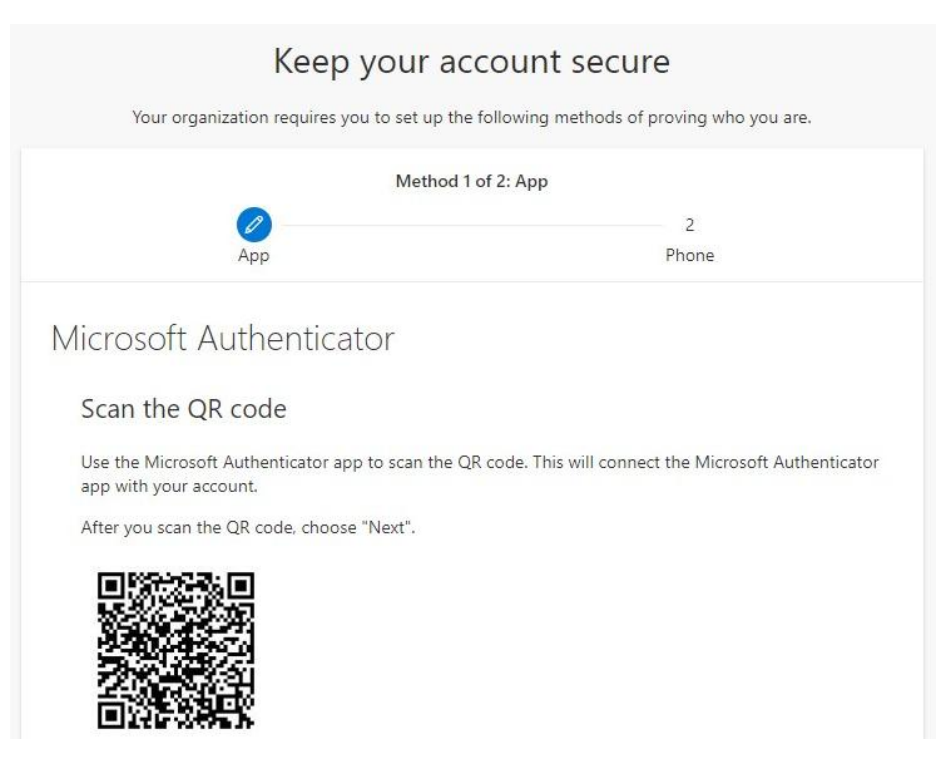

9. **ENTER** the authentication code from the MS Authenticator app to verify it's working as expected.

|              | Metho            | od 1 of 2: App                                      |
|--------------|------------------|-----------------------------------------------------|
|              | 0                | 2                                                   |
|              | Арр              | Phone                                               |
| $\checkmark$ | Let's try it out |                                                     |
| -            | Let's try it out | nding to your app by entering the number shown belo |

10. **SELECT** Next after approving the notification.

| four organization requires you to set up the re | ollowing methods of proving who you are. |
|-------------------------------------------------|------------------------------------------|
| Method 1 of                                     | f 2: App                                 |
|                                                 | 2                                        |
| Арр                                             | Phone                                    |
|                                                 |                                          |
|                                                 |                                          |

11. **ENTER** a second method of verified such as a Phone Number and select "Text me a code" or "Call me".

| Phone                                  |
|----------------------------------------|
| Phone                                  |
|                                        |
|                                        |
|                                        |
| phone or texting a code to your phone. |
|                                        |
|                                        |
| 5091231234                             |
|                                        |
|                                        |
|                                        |
| F                                      |

12. **ENTER** the code provided.

| Your organization requires you to set | t up the following i | methods of prov | ving who you a | are. |
|---------------------------------------|----------------------|-----------------|----------------|------|
| Met                                   | thod 2 of 2: Phone   | t               |                |      |
| Арр                                   |                      | PI              | none           |      |
| Phone                                 |                      |                 |                |      |
| We just sent a 6 digit code to +1 . F | Enter the code belo  | ow.             |                |      |
| Resend code                           | 10                   |                 |                |      |
|                                       |                      |                 | Back           | Next |

13. SELECT Next.

| Meth                                        | nod 2 of 2: Phone |
|---------------------------------------------|-------------------|
|                                             |                   |
| Арр                                         | Phone             |
| hono                                        |                   |
| none                                        |                   |
| SMS verified. Your phone was registered suc | cessfully         |

# 14. SELECT Done.

| Your organization requires you to set up the following methods of proving who you are. |                                            |  |
|----------------------------------------------------------------------------------------|--------------------------------------------|--|
| Method 2                                                                               | 2 of 2: Done                               |  |
| Арр                                                                                    | Phone                                      |  |
|                                                                                        |                                            |  |
| ouccess!                                                                               |                                            |  |
| reat job! You have successfully set up your security i                                 | nfo. Choose "Done" to continue signing in. |  |
| afaulé sian in maéla di                                                                |                                            |  |
| erault sign-in method:                                                                 |                                            |  |
| Phone<br>+1                                                                            |                                            |  |

15. **ENTER** the temporary Energy Northwest password provided and new password twice.

| Upd                          | ate your password                                                                                            |
|------------------------------|----------------------------------------------------------------------------------------------------|
| You ne<br>the firs<br>passwo | ed to update your password because this is<br>t time you are signing in, or because your<br>ord has expired. |
| Curren                       | t password                                                                                                   |
| Neuro                        | assword                                                                                                    |
| New p                        |                                                                                                    |

## 16. SELECT Yes.

| <b>ENERGY</b><br>NORTHWEST        |                 |                  |
|-----------------------------------|-----------------|------------------|
| Stay signed i                     | n?              |                  |
| Do this to reduce the to sign in. | e number of tim | es you are asked |
| Don't show this                   | again           |                  |
|                                   |                 | 24900            |

17. FOLLOW the Horizon client installation and Horizon client logon instructions